# **Printing multiple PowerPoint slides on Mac**

This guide covers how to print multiple PowerPoint slides on a single sheet of paper. Printing multiple slides on a single sheet of paper conserves paper.

## Print Multiple PowerPoint Slides on one Page

- 1. In PowerPoint, with your presentation open, click File then Print.
- 2. In the Print window, in the Print What drop down menu, choose a multiple slide handout.

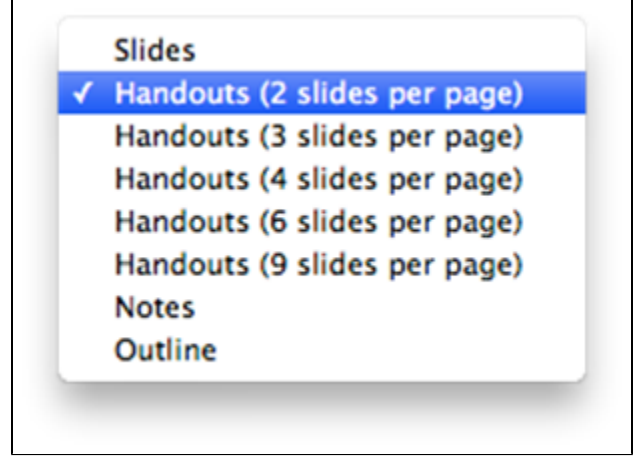

a. If you want to take notes on your printouts, choose 3 slides per page. This will give you lines to the left of each slide for in-class notes.
b. The most common used layouts are 4 slides per page and 6 slides per page per page.

3. Click Print to print your document.

### Other ways to conserve paper

You may also wish to print double-sided in order to conserve more paper with your slides.

- 1. Follow the instructions above to set up multiple slides per page.
- 2. Prior to clicking Print, click Copies & Pages button to open the drop-down menu.
- 3. Choose Layout.
- 4. Click the Two-Sided: drop-down menu.

a. Choose Long-Edge binding if you want them to flip like a book (on the left hand side).

- b. Choose Short-Edge binding if you want them to flip on the top edge.
- 5. Click **Print** to print your document.

See also Printing multiple PowerPoint slides in Windows.

#### **Related articles**

#### Content by label

There is no content with the specified labels